## GYMO071 見学申込方法 5/6~対応

WorkoutGym0071のホームページ内の 「見学体験申込はこちら」をタップ 「GYM0071専用」をタップ

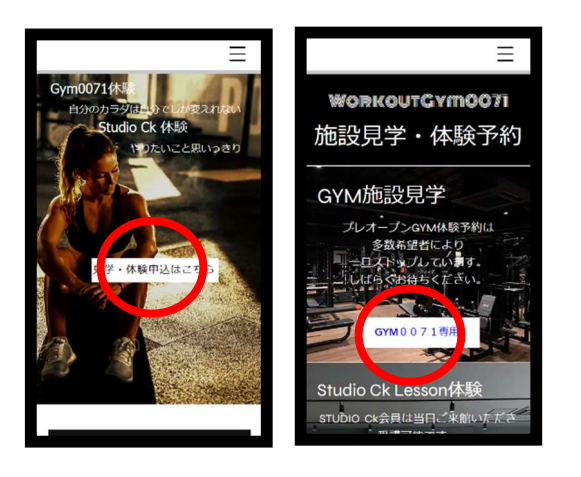

新規個人登録画面で必要事項を記入し
 利用規約を確認同意して「情報登録」をタップ

## ② 登録のメールアドレスに 確認メールが届くので確認

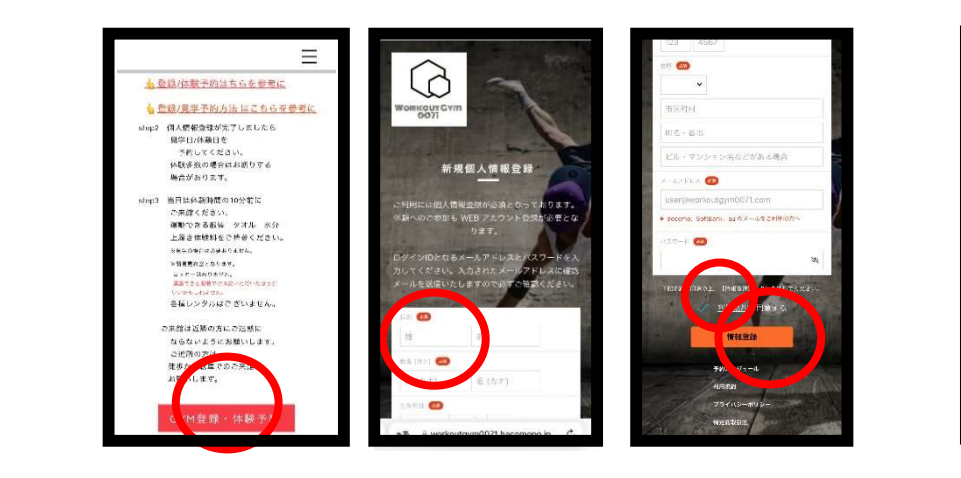

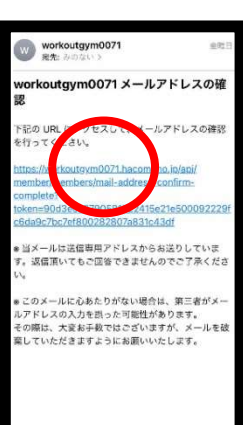

③「見学」をタップ

 ・ をタップ

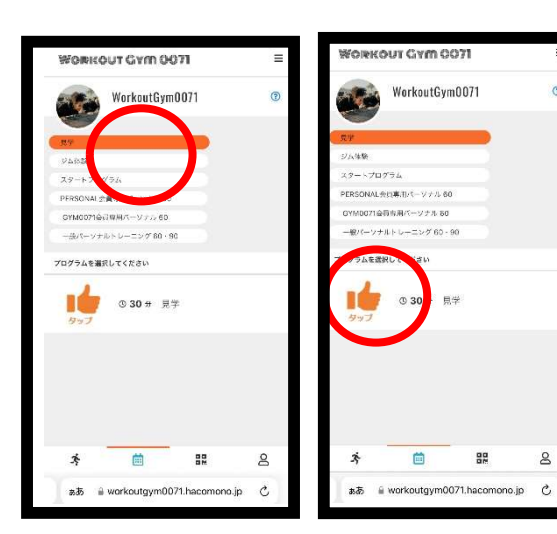

④ 予約カレンダーの〇の中から見学希望日時を選びタップ

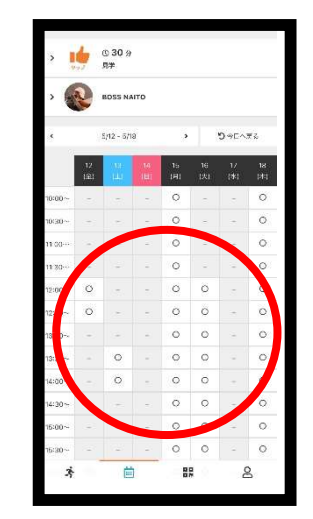

⑤ 予約詳細画面
 「チケットで予約する」
 をタップ

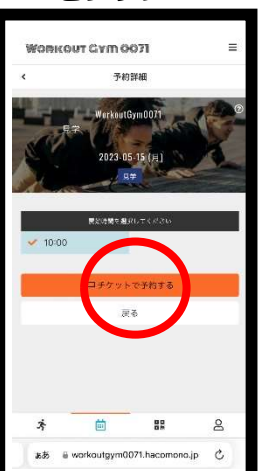

⑥ チケット購入画面「上記内容で予約する」をタップ

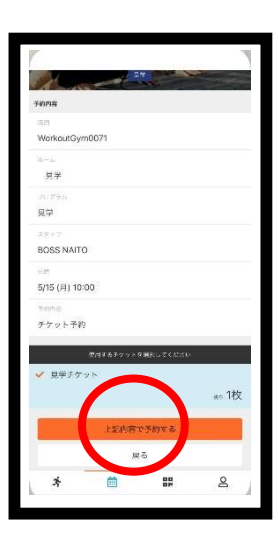

⑦ 予約完了画面「予約内容を確認する」をタップ内容確認「上記内容で予約する」をタップ

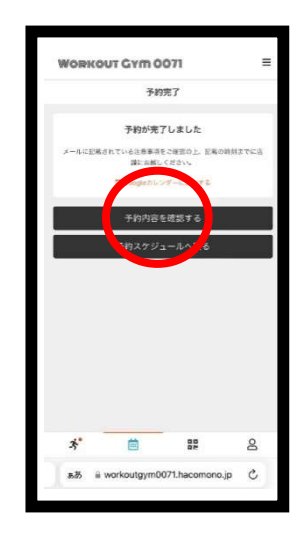

## 内容を確認 キャンセルの場合は 「キャンセルする」をタップして下さい。

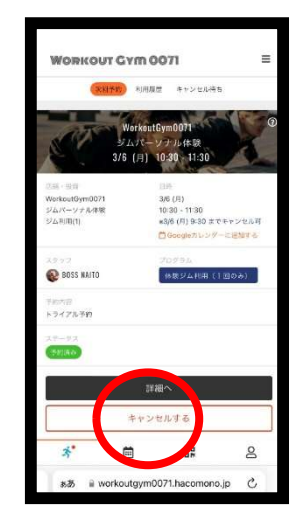